สหกรณ์ออมทรัพย์ครูสุราษฏร์ธานี จำกัด

Suratthani Teacher's Savings and Credit Cooperative, Limited

# คู่มือการใช้งาน

## ระบบข้อมูลสมาชิก (Web Member)

สหกรณ์ออมทรัพย์ครูสุราษฎร์ธานี จำกัด

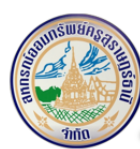

## สารบัญ

| 1 | ภาพร   | รวมการใช้งานระบบ                       | 3  |
|---|--------|----------------------------------------|----|
|   | 1.1    | ผู้ใช้งานในระบบสมาชิกสหกรณ์ออมทรัพย์   | 3  |
|   | 1.2    | ปุ่มและ สัญลักษณ์ต่างๆ ที่ใช้งานในระบบ | 4  |
| 2 | การเข้ | ข้าใช้งานเว็บไซต์                      | 5  |
| 3 | ลงทะ   | เบียน (REGISTER)                       | 6  |
| 4 | ลืมรหั | ัสผ่าน (RESET PASSWORD)                |    |
| 5 | หน้าห  | หลัก                                   | 16 |
|   | 5.1    | ข้อมูลส่วนบุคคล                        |    |
|   | 5.2    | ทะเบียนหุ้น                            |    |
|   | 5.3    | เงินกู้                                |    |
|   | 5.4    | เงินฝาก                                | 22 |
|   | 5.5    | รายการเรียกเก็บ                        | 24 |
|   | 5.6    | ค้ำประกัน                              |    |
|   | 5.7    | ประกันชีวิต                            | 29 |
|   | 5.8    | ปันผลเฉลี่ยคืน                         |    |
|   | 5.9    | เปลี่ยนรหัสผ่าน                        |    |
|   | 5.10   | ผู้รับผลประโยชน์                       |    |
|   | 5.11   | ้สวัสดิการสมาชิก                       |    |
| 6 | AD S`  | YNC                                    |    |

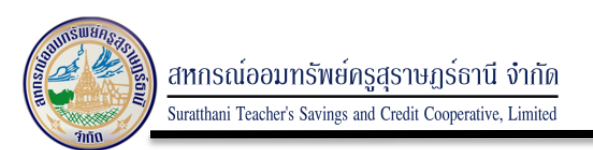

#### 1 ภาพรวมการใช้งานระบบ

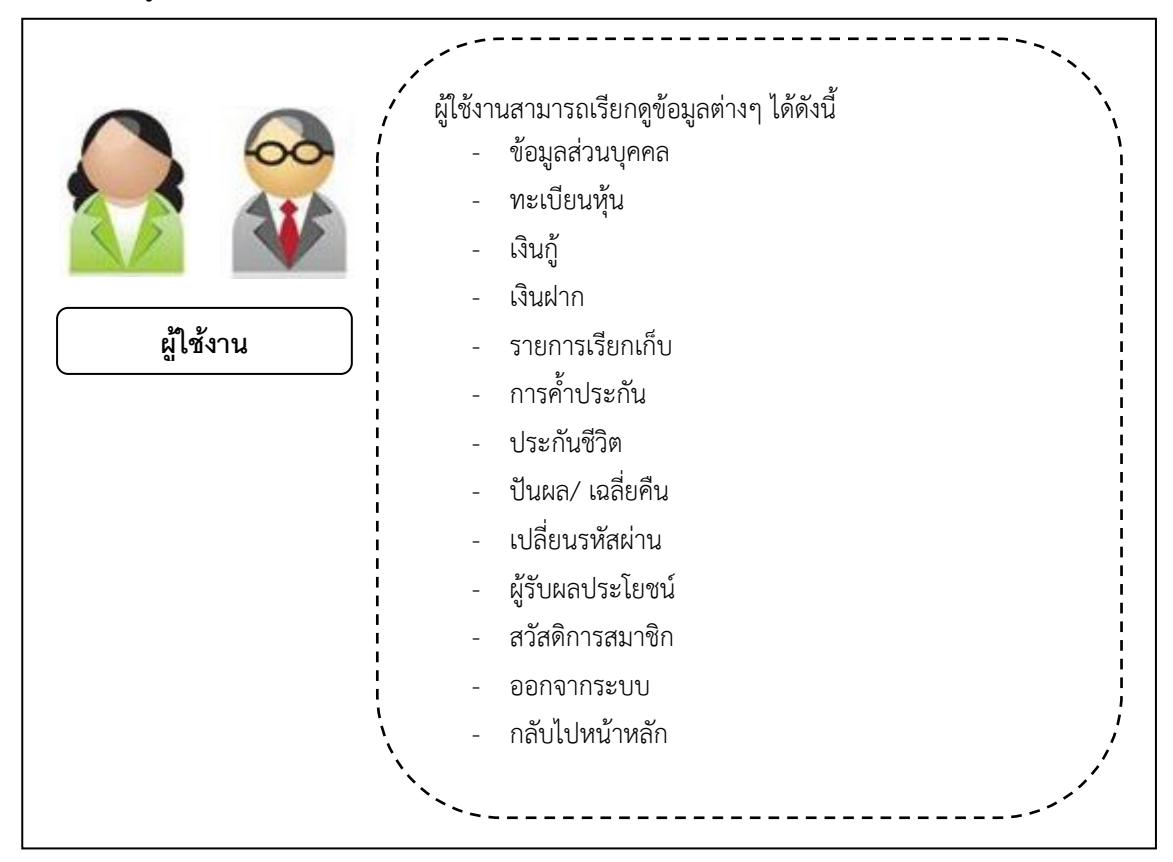

## 1.1 ผู้ใช้งานในระบบสมาชิกสหกรณ์ออมทรัพย์

รูปภาพที่ 1: ผู้ใช้งานระบบสมาชิกสหกรณ์ออมทรัพย์

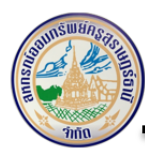

## 1.2 ปุ่มและ สัญลักษณ์ต่างๆ ที่ใช้งานในระบบ

| ปุ่มการใช้งาน                                    | คำอธิบาย                                                                          |
|--------------------------------------------------|-----------------------------------------------------------------------------------|
| เข้าสู่ระบบ                                      | เป็นปุ่มสำหรับเข้าสู่ระบบ หลังจากที่ทำการระบุข้อมูล รหัส<br>ผู้ใช้และรหัสผ่านแล้ว |
| 🛎 ลงทะเบียน                                      | เป็นปุ่มยืนยันกันลงทะเบียน                                                        |
| 📿 ยีนยัน                                         | เป็นปุ่มยืนยันการเปลี่ยนรหัสผ่านใหม่ (ลืมรหัสผ่าน)                                |
| <table-cell-rows> กลับหน้าหลัก</table-cell-rows> | เป็นปุ่มสำหรับย้อนกลับไปหน้าจอหลักเว็บไซต์สหกรณ์ฯ                                 |
| รายละเอียด 🕨                                     | เป็นปุ่มสำหรับเลือกตรวจสอบ/ แสดงรายละเอียดข้อมูล<br>ต่างๆ ของสมาชิก               |
|                                                  | เป็นปุ่มสำหรับเลื่อนขึ้นไปด้านบนของเว็บไซต์                                       |
| เปลี่ยนรหัสผ่าน                                  | เป็นปุ่มสำหรับบันทึกการเปลี่ยนรหัสผ่านใหม่                                        |
| 01/03/2562 ถึง คันหา                             | เป็นปุ่มสำหรับเลือกค้นหาข้อมูลแบบช่วงวันที่                                       |
| ลงทะเบียน                                        | เป็นปุ่มลงทะเบียนสำหรับสมาชิกที่เข้าใช้งานเว็บไซต์เป็น<br>ครั้งแรก                |
| ลืมรหัสผ่าน ?                                    | เป็นปุ่มสำหรับเปลี่ยนรหัสผ่านใหม่ สำหรับสมาชิกที่ลืม<br>รหัสผ่านเก่า              |
| <b>เ</b> พิมพ์ใบเสร็จ                            | เป็นปุ่มพิมพ์ใบเสร็จรายการเรียกเก็บ                                               |

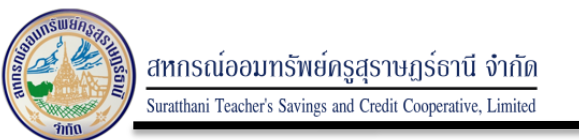

#### 2 การเข้าใช้งานเว็บไซต์

การเข้าใช้งานผู้ใช้งานสามารถเข้าใช้งานได้ ดังนี้

จากหน้าเว็บไซต์หลักของสหกรณ์ๆ<u>http://suratthsc.com/index</u> ให้ผู้ใช้งานเลือกเมนู "เข้าสู่ระบบสมาชิก" ดังนี้

| an<br>Sura              | กรณ์ออมท<br>atthani leache | รัพย์ครูสุราษฎร<br>r's Savings and Crec | ร์ธานี จำกัด<br>jit Cooperative | <b>1</b><br>e, Limited | ก้นหา                |               | ٩                           |               |
|-------------------------|----------------------------|-----------------------------------------|---------------------------------|------------------------|----------------------|---------------|-----------------------------|---------------|
|                         | หน้าแรก                    | เกี่ยวกับถุทกรณ์                        | โครงกร้าง                       | ระเบียบช่อบังคับ       | <b>บุคลา</b> กร<br>• | กระดามข่าว    | คิดต่อถหกรณ์                |               |
|                         | 1                          |                                         |                                 |                        |                      |               | 0.0                         | • • •         |
| ปฐมนิเทศ ค              | ณะกรรมการด                 | กำเนินการ ผู้ตรวจ                       | สอบกิจการ เ                     | และ เจ้าหน้าที่        |                      |               | ระบบสมา                     | ชิกออนไลน์    |
| 19                      |                            |                                         | 0000                            |                        | ุกดบุ่               | ุ่ม เข้าสู่ระ | <b>บบ</b><br>เรียนสายสมาชิก |               |
| าวน์โหลดเอกสาร          | ข่าวประชาสัม               | มพันธ์ ประกาศสห                         | หกรณ์ ประเ                      | กาศจัดที่อจัดจ้าง เ    | าาพกิจกรรม           |               | รหัดคำเน                    |               |
| 🗘 แบบท่าวร์มที่ นการเลิ | u.                         |                                         |                                 |                        |                      |               | เข้ารู                      | ระรากเ        |
| 🗘 แบบพอร์มด้านบริหาร    | ห้าไป                      |                                         |                                 |                        |                      |               | เข้าสู่ระเ                  | tlı Admin     |
| 🗘 ແບບພອຊົມດ້ານດວັດດີກ   | าาวิ                       |                                         |                                 |                        |                      |               | สมัค รสมาชิก                | ลืมรหัสผ่าน ? |
|                         |                            |                                         |                                 |                        |                      |               |                             |               |

รูปภาพที่ 2: แสดงหน้าจอสำหรับเข้าใช้งานระบบสมาชิกสหกรณ์

หลังจากนั้นให้ผู้ใช้งานระบุเลขทะเบียนสมาชิก และรหัสผ่าน เพื่อ Login เข้าสู่ระบบ ดังนี้

- กรอก "รหัสสมาชิก" ของผู้ใช้งาน
- กรอก "รหัสผ่านสมาชิก" ของผู้ใช้งาน
- และ กดปุ่ม เพื่อเข้าใช้งาน

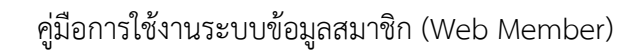

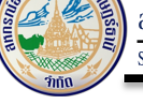

#### 3 ลงทะเบียน (Register)

ในการลงทะเบียนผู้ใช้งานสามารถทำได้ดังนี้

กดปุ่ม "สมัครสมาชิก" ที่หน้าจอหลักของเว็บไซต์

| A MARKAN                                            | <b>สหกรณ์ออมท</b><br>Suratthani leache   | รัพย์ครูสุราษฎร์<br>r's Savings and Credi | <b>ธานี จำกัด</b><br>t Cooperative, Lir | mited            | ดับหา     |            | <b>Q</b>                                                          |
|-----------------------------------------------------|------------------------------------------|-------------------------------------------|-----------------------------------------|------------------|-----------|------------|-------------------------------------------------------------------|
|                                                     | หน้าแรก                                  | เกี่ยวกับุธุพกรณ์                         | โครงสร้าง                               | ระเบียบช้อบังคับ | บุคลากร   | กระดามช่าว | คิดต่อสพกรณ์                                                      |
| -                                                   |                                          |                                           |                                         |                  |           |            |                                                                   |
| ปฐมนิเท                                             | าศ คณะกรรมการเ                           | ดำเนินการ ผู้ตรวจส                        | เอบกิจการ และ                           | เจ้าหน้าที       |           |            | ระบบสมาชิกออนไลน์                                                 |
|                                                     |                                          |                                           |                                         |                  | กดปุ่ม    | สมัครสมา   | ชิก                                                               |
| าวน์โหลดเอกส                                        | สาร ข่าวประชาสั                          | มพันธ์ ประกาศสหก                          | ารณ์ ประกาศจ้                           | โตซี้คลัดล้าง ภา | าพกิจกรรม |            | รหัสม่าน                                                          |
|                                                     |                                          |                                           |                                         |                  |           |            |                                                                   |
| 7 แบบฟอร์มต้าน                                      | มการเงิน                                 |                                           |                                         |                  |           |            | เขาสูรอาสเ                                                        |
| " แบบพ่อรัมตัวเ<br>วิ แบบพ่อรัมตัวเ                 | แการงิชิม<br>แบวิหาวิทั่วไป              |                                           |                                         |                  |           |            | កោត្តរងគារ<br>កើរក្តុំរងអេ Admin                                  |
| (7 แบบทบร์มต้าง<br>7 แบบทอร์มต้าง<br>7 แบบทอร์มต้าง | มการงสิม<br>มบอิหารทั่วไป<br>แต่วัสติการ |                                           |                                         |                  |           |            | เรารู่มะหลา<br>เร็กสู่วิสาย Admin<br>สณัตรัสมาชิก ลิ่มรีทัสย่าน ? |

รูปภาพที่ 3: แสดงหน้าจอสำหรับลงทะเบียน

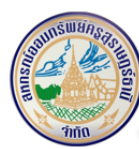

สำหรับสมาชิกสหกรณ์ๆ ที่เข้าใช้งานเว็บไซต์เป็นครั้งต้องทำการลงทะเบียนก่อนโดยกดปุ่ม "<u>ตรวจสอบ</u>" ระบบจะแสดงหน้าจอให้ผู้ใช้งานระบุข้อมูล ดังนี้

- เลขสมาชิก
- เลขที่บัตรประชาชน
- ชื่อ นามสกุล
- วัน/เดือน/ปี้เกิด

หลังจากนั้นให้ผู้ใช้กดปุ่ม (รวจสอบ) เพื่อยืนยันการตรวจสอบข้อมูลสมาชิกที่อยู่ในระบบของสหกรณ์

| เลขทีสมาชิก      |                                                               |
|------------------|---------------------------------------------------------------|
| เลขที่สมาชิก     |                                                               |
| กรุณากรอกหมา     | วเลขสมาชิกให้ครบ 5 หลัก เช่น 01232                            |
| เลขที่บัตรประ    | ชาชน                                                          |
| เลขที่บัตรปร     | ะชาชน                                                         |
| กรอกเลขที่บัตรเ  | ระชาชน 13 หลักติดกันไม่ต้องมีเครื่องหมาย - เช่น 1011011011010 |
| ชื่อ             |                                                               |
| ชื่อ             |                                                               |
| กรอกชื่อไม่ต้องเ | โมคำนำหน้า                                                    |
| นามสกุล          |                                                               |
| นามสกุล          |                                                               |
| วัน/เดือน/ปี เ   | กิด                                                           |
| เลือกวัน         | , / เดือน • / ปี •                                            |
|                  |                                                               |

รูปภาพที่ 4: แสดงแบบฟอร์มข้อมูลส่วนบุคคลของสมาชิก

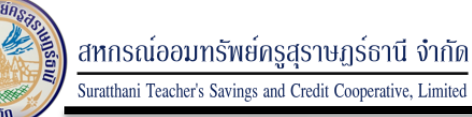

เมื่อทำการตรวจสอบข้อมูลของสมาชิกสำเร็จ จะแสดงแบบฟอร์มให้กรอกเบอร์โทรศัพท์เพื่อตรวจสอบ เบอร์โทรที่กรอกกับเบอร์โทรศัพท์ในระบบของสหกรณ์ระบบจะแสดงหน้าจอให้ผู้ใช้งานระบุข้อมูล ดังนี้

- เบอร์โทรศัพท์

หลังจากนั้นให้ผู้ใช้กดปุ่ม <sup>รับรหัส otp</sup> เพื่อยืนยันการตรวจสอบข้อมูลสมาชิกที่อยู่ในระบบของสหกรณ์

| 🗖 ลงท<br>สมัครสมาชิร                     | <b>ะเบียน</b><br>ก (register)                                                       |
|------------------------------------------|-------------------------------------------------------------------------------------|
| เบอร์โทรศัพท์                            |                                                                                     |
| เบอร์โทร                                 |                                                                                     |
| *** กรอกเบอร์โทรศ์<br>*** กรอกเบอร์โทรศ์ | พท์เพื่อใช้ในการส่งรหัส OTP ***<br>พที่ 10 หลัก โดยไม่ต้องใส่ - เช่น 0823454466 *** |
| รับรหัส otp                              |                                                                                     |
|                                          | เข้าสู่ระบบ (Login)   ลืมรหัสผ่าน (Reset Password)                                  |
|                                          |                                                                                     |

รูปภาพที่ 5: แสดงฟอร์มให้กรอกเบอร์โทรศัพท์

เมื่อตรวจสอบเบอร์โทรศัพท์สำเร็จแล้ว ระบบจะส่งรหัส OTP ไปยังเบอร์โทรศัพท์ระบบของสหกรณ์ระบบ จะแสดงหน้าจอให้ผู้ใช้งานระบุข้อมูล ดังนี้

| test.suratthsc.com says<br>รับรหัสผ่าน otp ได้จากหางมือถือ                                                             |  |
|----------------------------------------------------------------------------------------------------|--|
| ок                                                                                                    |  |
| เปอรแรกพา                                                                                                    |  |
| 0823454460                                                                                                    |  |
| *** กรอกเบอร์โทรศัพท์เพื่อใช้ในการส่งรหัส OTP ***<br>*** กรอกเบอร์โทรศัพท์ 10 หลัก โดยไม่ต้องใส่ - เช่น 0823454466 *** |  |
| šusна otp                                                                                                    |  |
| เข้าสู่ระบบ (Login)   ลืมรหัสผ่าน (Reset Password)                                                                     |  |

รูปภาพที่ 6: แสดงข้อความเมื่อตรวจสอบเบอร์โทรศัพท์ สำเร็จ

เมื่อได้รับรหัส OTP จะแสดงแบบฟอร์มเพื่อให้กรอกรหัส OTP เพื่อตรวจสอบระบบของสหกรณ์ระบบจะ แสดงหน้าจอให้ผู้ใช้งานระบุข้อมูล ดังนี้

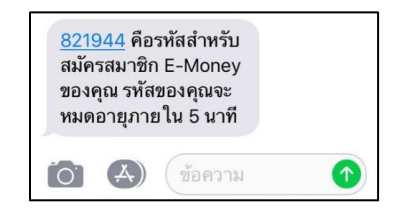

รูปภาพที่ 7: แสดงข้อความรหัส OTP ในเบอร์โทรศัพท์

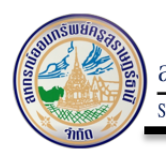

เมื่อตรวจสอบรหัส OTP สำเร็จแล้ว จะแสดงแบบฟอร์มเพื่อให้กำหนดรหัสผ่านระบบของสหกรณ์ระบบจะ แสดงหน้าจอให้ผู้ใช้งานระบุข้อมูล ดังนี้

| <b>ตาลงทะเบียน</b><br>สมัครสมาชิก (register)       |
|----------------------------------------------------|
| กรอกรหัส OTP                                       |
| 821944                                             |
| *** กรอกรหัส OTP ที่ได้รับ***                      |
| ยืนยันรหัส otp                                     |
| เข้าสู่ระบบ (Login)   ลืมรหัสผ่าน (Reset Password) |

รูปภาพที่ 8: แสดงฟอร์มเพื่อให้ใส่รหัสที่ได้รับ

|       | test.suratthsc.com says                            |   |
|-------|----------------------------------------------------|---|
|       | รหัส Otp ถูกต้อง                                   |   |
| สม    | ок                                                 |   |
| กรอ   | IISING UTP                                         | J |
| 82    | 1944                                               |   |
| *** ก | รอกรหัส OTP ที่ได้รับ***                           |   |
| ียืน  | ยันรหัส otp                                        |   |
|       | เข้าสู่ระบบ (Login)   ลืมรหัสผ่าน (Reset Password) |   |
|       |                                                    |   |

รูปภาพที่ 9: แสดงผลข้อความการตรวจสอบรหัส OTP

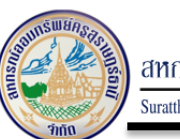

หลังจากที่ยืนยันรหัส OTP เรียบร้อยแล้วให้ผู้ใช้งานระบุรายละเอียดต่างๆ ให้ครบถ้วน ดังนี้

- กำหนดรหัสผ่าน
- ยืนยันรหัสผ่าน
- เลือก 🗹 ฉันไม่ใช่โปรแกรมอัตโนมัติ

แล้วให้กดปุ่ม 😫 ลงทะเบียน เพื่อยันการลงทะเบียนเข้าใช้งาน

| <b>สมัครสมาชิก (regis</b>               | J<br>ter)                              |  |
|-----------------------------------------|----------------------------------------|--|
| [ <u>กำหนดรหัสผ่าน</u> ]                | 1                                      |  |
| รหัสผ่าน                                |                                        |  |
| รหัสผ่าน                                |                                        |  |
| <b>ยืนยันรหัสผ่าน</b><br>ยืนยันรหัสผ่าน |                                        |  |
| กรอกให้ตรงกับรหัสผ่าน                   |                                        |  |
| l'm not a robot                         | reCAPTCHA<br>Privacy-Terma             |  |
| 🛎 ลงทะเบียน                             |                                        |  |
| เข้าสู่ระบบ                             | (Login)   ลืมรหัสผ่าน (Reset Password) |  |

## รูปภาพที่ 10: แสดงฟอร์มเพื่อให้กำหนดรหัสผ่าน

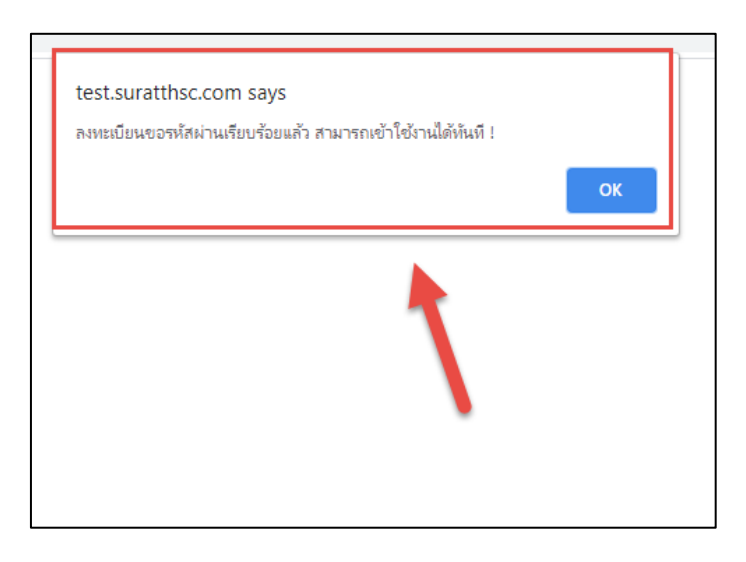

รูปภาพที่ 11: แสดงผลการสมัครสมาชิกเสร็จสมบูรณ์

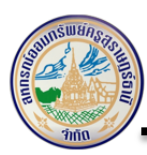

#### 4 ลืมรหัสผ่าน (Reset Password)

ให้ผู้ใช้งานคลิกที่ปุ่ม "<u>ลืมรหัสผ่าน?</u>" ที่หน้าจอ Login เข้าสู่ระบบ ดังนี้

| สหกรณ์ออม<br>Suratthani leac                        | <b>ทรัพย์ครูสุราษฎ</b><br>her's Savings and Cree | ร์ธานี จำกัด<br>it Cooperative | , Limited          | ด้างกา    |            | Q.                        |
|-----------------------------------------------------|--------------------------------------------------|--------------------------------|--------------------|-----------|------------|---------------------------|
| หน้าแรก                                             | เกี่ยวกับสหกรณ์                                  | โครงกร้าง                      | ระเบียบช่อบังคับ   | บุคลากร   | กระดานช่าว | ดีดต่อสหกรณ์              |
| ปฐมนิเทศ คณะกรรมกา                                  | รดำเนินการ ผู้ตรวจ                               | สอบกิจการ แ                    | เละ เจ้าหน้าที่    |           |            | ระบบสมาชิกออนไลน์         |
| ดาวน์โหลดเลกสาร ท่าวประท<br>นิวิ แบบทะวัมตัวมาวิสิน | เส้มพันธ์ ประกาศสห                               | หกรณ์ ประก                     | าศจัดที่อจัดจ้าง ภ | าพกิจกรรม | j<br>J     | กคปุ่ม ลีมรหัสผ่าน        |
| 🕼 แบบพอร์มด้านบริหารทั่วไป                          |                                                  |                                |                    |           |            | เก็กสูรหาก Adi            |
| 🗘 แบบพอร์มด้านตวัสดิการ                             |                                                  |                                |                    |           |            | สมัครสมาชิก ลืมรหัสผ่าน ? |
| 🖒 แรกพรร์มด้านสินเทิก                               |                                                  |                                |                    |           |            |                           |

รูปภาพที่ 12: แสดงหน้าจอสำหรับเข้าใช้งานระบบสมาชิกสหกรณ์

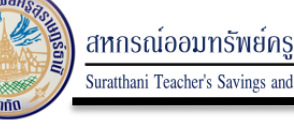

กรณีที่สมาชิกลืมรหัสผ่านสามารถกำหนดรหัสผ่านใหม่ได้โดยกดปุ่ม "<u>ลืมรหัสผ่าน?</u>" ระบบจะแสดงหน้าจอ ให้ผู้ใช้งานระบุข้อมูล ดังนี้

- เลขสมาชิก
- เลขที่บัตรประชาชน \_

หลังจากนั้นให้ผู้ใช้กดปุ่ม เพื่อยืนยันการเปลี่ยนรหัสผ่านใหม่

| เลขที่สมาชิก    |                                                               |
|-----------------|---------------------------------------------------------------|
| เลขที่สมาชิก    |                                                               |
| กรอกหมายเลขส    | มาชิกให้ครบทุกหลัก                                            |
| เลขที่บัตรประ   | ชาชน                                                          |
| เลขที่บัตรปร    | ะชาชน                                                         |
| กรอกเลขที่บัตรป | ระชาชน 13 หลักติดกันไม่ต้องมีเครื่องหมาย - เช่น 1011011011010 |

รูปภาพที่ 13: แสดงแบบฟอร์มกรณี ลืมรหัสผ่าน

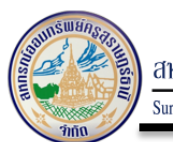

เมื่อตรวจสอบเบอร์โทรศัพท์สำเร็จแล้ว ระบบจะส่งรหัส OTP ไปยังเบอร์โทรศัพท์ในระบบของสหกรณ์ ระบบจะแสดงหน้าจอให้ผู้ใช้งานระบุข้อมูล ดังนี้

| sword/reset            |                                                                                                    |            |
|------------------------|----------------------------------------------------------------------------------------------------|------------|
| i Inline Tabl<br>โกมระ | www.test.suratthsc.com บอกว่า<br>จับจหัส Otp ได้หาหยังความโหรศัพท์<br>ตกลง<br>โสพาน (Reset Password) | 🕲 How do I |
| เลขที่ส                | สมาชิก                                                                                               |            |
| 999                    | 99                                                                                                   |            |
| กรอกห                  | มายเลขสมาชิกให้ครบทุกหลัก                                                                            |            |
| เลขที่เ                | วัตรประชาชน                                                                                          |            |
| 000                    | 000000000                                                                                            |            |
| กรอกเส<br>ยืนย่        | าขที่บัตรประชาชน 13 หลักติดกันไม่ต้องมีเครื่องหมาย - เช่น 101101101<br>ใน                            | 1010       |
|                        | เข้าสู่ระบบ (Login)   ลงทะเบียน (Register)                                                           |            |

รูปภาพที่ 14: แสดงผลการส่งรหัส OTP ไปยังเบอร์โทรศัพท์

ข้อมูลเบอร์โทรศัพท์ที่ใช้ส่งรหัส OTP ในการสมัครจะอ้างอิงกับเบอร์โทรศัพท์ในระบบ Teller ในระบบของ สหกรณ์ระบบจะแสดงหน้าจอให้ผู้ใช้งานระบุข้อมูล ดังนี้

| รายละเอยคสมา      | 180              |                |                          |              |                     | D25 194        | u ami ra Drila |                                     | 07932975257559                        |   |
|-------------------|------------------|----------------|--------------------------|--------------|---------------------|----------------|----------------|-------------------------------------|---------------------------------------|---|
| ทะเบียนสมาชิก:    | 81377            | ชื่อ-ชื่อสกุล: | south a diago            |              |                     |                |                |                                     |                                       |   |
| หน่วยสมาชิก:      | 987128           | หน่วย:         | Surger Seattle (2) to    | deam r.      |                     |                |                |                                     |                                       |   |
| วันเกิด:          | through the      | อายุ:          | 81                       | (เล่มประมวล  | HR : 01             |                |                |                                     |                                       |   |
| วันที่เป็นสมาชิก: | 38,886,2538      | วันที่ลาออก:   |                          | ประเภท:      | ปกคิ                |                |                |                                     |                                       |   |
| ระดับ:            |                  | ตำแหน่ง        | ข้าราชการบ้านาญ          | อายุสมาชิก   | 57                  |                |                |                                     |                                       |   |
| พุ้มรายเดือน:     | 5.000.00         | สถานะพุ้ม:     | shrifi                   | เงินเคือน:   |                     | 24389.22       |                |                                     |                                       |   |
| งวดพัน:           | 650              | ทุนเรือนทุ้น:  | 1,042,550.00             | ค/บ สะสม:    |                     | 11,386.18      | ยืนยัน         | เอก : 🗹 ได้รับแล้ว                  |                                       |   |
| การะอื่นๆ:        |                  | พันคันปี:      | 0                        |              | ()เจิกไป 0          |                | วอเรียกเก็บ    | พักผ่านธนาการ                       | · · · · · · · · · · · · · · · · · · · |   |
| ที่อยู่:          | 10/1             | e gantes selle | constant prospiration in | 64190        |                     |                | ธนาการ         | ออมสิน                              | เบอร์มือถือ : เอสร-แสว-แววา           |   |
| เก็บหุ้นจาก       |                  | เลขที่มัญชี:   |                          | 1/8 \$1      |                     |                | บัครปขอ        | 34415-00946-01-2                    | 💷 กองทุนผู้คำประกัน                   |   |
| Narterver.        | แห้ม1            |                |                          | 913461/3     | รพัสผ่าน :          | 790108         | í —            |                                     |                                       |   |
| บุคคลอ้างอิง :    |                  | ชื่อ - สกุล :  |                          | ความสัมพันธ์ | :                   | อาอีตเวินกู้ / | ATM            | <mark>มาปนกิจ</mark> สมาชิก ร.ร.เอก | รน /พนง. 🔽 การอบรวมปีนสมาชิก          |   |
|                   |                  |                |                          |              |                     |                |                | 01m/WW4.512                         | ms                                    |   |
| สถานะท่างๆข       | เองสมาชิก:       |                |                          |              |                     |                |                |                                     |                                       |   |
|                   | 1                | หถานะท่างอินๆ: | 0                        | 8011         | นะการงดดำประกัน:    | 0              |                |                                     |                                       |   |
|                   | 8                | ถานะเภษิณอายุ: | sinin                    | สถานะการล    | คลิทธิกู/ค่าประกัน: | เคล่าธกา       | ารกุปกค        |                                     |                                       |   |
|                   |                  |                |                          |              | งทปินแล:            | she            | ñ              |                                     |                                       |   |
| สถาร              | นะสมาชิกปรับแต่ง | Slip เงินต้อน: | ไม่มีการปรับแต่ง         |              | งทเฉลียกัน:         | she            | ñ              |                                     |                                       |   |
| รายละเอียด เงิง   | นฝากและเงินกู้ A | TM             |                          |              |                     |                |                |                                     |                                       | - |
| เลขที่บัญชีเงินฝ  | hn ธนาคาร Al     | M เลขที่มี     | ญชีขนาคาร ยอดแงินทัก     | หได้ ย       | อคเงินอนุมัติ       | สถานะ AT       | M              |                                     |                                       |   |
| 2025110110        | 144/14/458       | (esc) 107-0    | 2004-2 40.6              | 94.00        | 48,794.05           | 44             |                |                                     |                                       |   |
| เลขที่สัญญา       | ENDEDS AT        | M เลขที่บั     | มรีสนาคาร ผอสเว็นที่ก    | elă s        | อดเวินอนมัติ        | alonu: AT      | м              |                                     |                                       |   |
| 1000001119        | i haibu bis      | dard 8010      | 29040-2 5.0              | 10.00        | 100.000.000         | 100            | <u> </u>       |                                     |                                       |   |
|                   |                  |                |                          |              |                     |                |                |                                     |                                       |   |
|                   |                  |                |                          |              |                     |                |                |                                     |                                       |   |
|                   |                  |                |                          |              |                     |                |                |                                     |                                       |   |

รูปภาพที่ 15: แสดงผลการส่งรหัส OTP อ้างอิงกับระบบ Teller

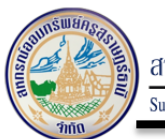

เมื่อตรวจสอบเบอร์โทรศัพท์สำเร็จแล้ว ระบบจะแสดงรหัส OTP ไปยังเบอร์โทรศัพท์ในระบบของสหกรณ์ ระบบจะแสดงหน้าจอให้ผู้ใช้งานระบุข้อมูล ดังนี้

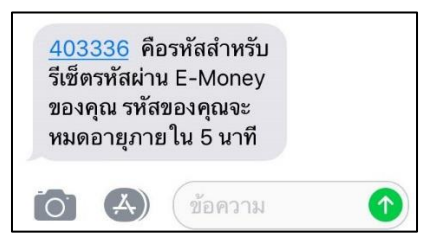

รูปภาพที่ 16: แสดงข้อความรหัส OTP ในเบอร์โทรศัพท์

เมื่อได้รับรหัส OTP จะแสดงแบบฟอร์มเพื่อให้กรอกรหัส OTP เพื่อตรวจสอบในระบบของสหกรณ์ระบบ จะแสดงหน้าจอให้ผู้ใช้งานระบุข้อมูล ดังนี้

| ลมรหสผาน     | (Reset Password)                           |
|--------------|--------------------------------------------|
| กรอก otp     |                                            |
| sਮੱਰ otp     |                                            |
| กรอกรหัส otp |                                            |
| ส่ง OTP      |                                            |
|              | เข้าสู่ระบบ (Login)   ลงทะเบียน (Register) |

รูปภาพที่ 17: แสดงแบบฟอร์มให้กรอกรหัส OTP

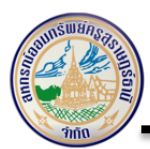

เมื่อตรวจสอบรหัส OTP สำเร็จแล้ว จะแสดงแบบฟอร์มเพื่อให้กำหนดรหัสผ่านในระบบของสหกรณ์ระบบ จะแสดงหน้าจอให้ผู้ใช้งานระบุข้อมูล ดังนี้

| rd/reset          |                                                                                       |   |     |
|-------------------|---------------------------------------------------------------------------------------|---|-----|
| าe Tabl           | www.test.suratthsc.com บอกว่า<br>รหัส OTP ถูกต้อง !!<br>ตกลง<br>สพาณ (หรระบาศสรรพยาน) | ٣ | How |
| กรอก ด            | otp                                                                                   |   |     |
| 4033              | 36                                                                                    |   |     |
| กรอกรหัส<br>ส่ง O | ส otp<br>TP<br>เข้าสู่ระบบ (Login)   ลงทะเบียน (Register)                             |   |     |
|                   |                                                                                       |   |     |

รูปภาพที่ 18: แสดงผลการตรวจสอบรหัส OTP

| กำหนดรหัสผ่าเ    | เใหม่                                                     |       |
|------------------|-----------------------------------------------------------|-------|
| รหัสผ่าน         |                                                           |       |
| กำหนดรหัสผ่านอย่ | างน้อย 6 ตัวอักษร แต่ไม่เกิน 15 ตัวเ                      | อักษร |
| ยืนยันรหัสผ่าน   |                                                           |       |
| ยืนยันรหัสผ่าน   |                                                           |       |
| กรอกให้ตรงกับรหั | สผ่าน                                                     |       |
| ฉันไม่ใช่โป      | แกรมอัดโนมัติ<br>recaPTCHA<br>ข่อมูลส่วนมูลคล- ข้อง่าวมูล |       |

รูปภาพที่ 19: แสดงแบบฟอร์มให้กำหนดรหัสผ่านใหม่

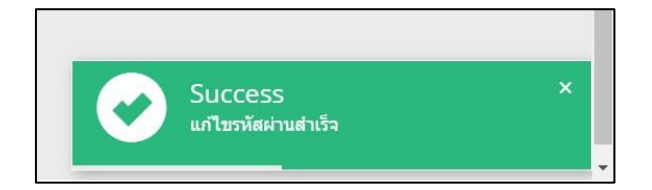

รูปภาพที่ 20: แสดงผลการกำหนดรหัสผ่านใหม่

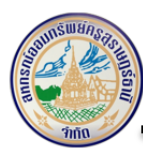

## 5 หน้าหลัก

หน้าหลักมีส่วนประกอบต่างๆ ดังนี้

- 1) เมนูต่างๆ
  - ข้อมูลส่วนบุคคล
  - ทะเบียนหุ้น
  - เงินกู้
  - เงินฝาก
  - รายการเรียกเก็บ
  - การค้ำประกัน
  - ประกันชีวิต
  - ปันผล/ เฉลี่ยคืน
  - เปลี่ยนรหัสผ่าน
  - ผู้รับโอนผลประโยชน์
  - สวัสดิการสมาชิก
  - ออกจากระบบ
  - กลับไปหน้าหลัก
- 2) ตราสัญลักษณ์ และชื่อสหกรณ์ออมทรัพย์
- 3) ส่วนเนื้อหา (Page Body)
- 4) ปุ่มย้อนกลับไปหน้าหลักเว็บไซต์สหกรณ์ฯ (Back Home)

| 醟 ระบบข้อมูลสมาชิก |                                                              |                                    |
|--------------------|--------------------------------------------------------------|------------------------------------|
| 🚯 ข้อมูลส่วนบุคคล  |                                                              |                                    |
| 🕒 ทะเบียนหุ้น      | สหกรณ์ออมทรัพย์ครูสุราษฎร์ธานี จำกัด 💙                       |                                    |
| 🕰 ເຈັນກູ້ 🚺        | Suratthani Teacher's Savings and Credit Cooperative, Limited |                                    |
| 🏛 เงินฝาก          |                                                              |                                    |
| 🋗 รายการเรียกเก็บ  | <b>Μ</b> nău                                                 |                                    |
| 🖀 การค้ำประกัน     |                                                              |                                    |
| 🐈 ประกันชีวิต      | n:tideu:                                                     |                                    |
| 🛢 ปันผล/เฉลี่ยคืน  | Ŭas UUN:                                                     |                                    |
| 🕵 เปลี่ยนรหัสผ่าน  | วันเกิด: เงินฝาก 🔿 🕽                                         | ស៊េរករ៉ិ 💽 🕫                       |
| 💄 ผู้รับผลประโยชน์ | วันที่เป็นสมาชิก: 31 มี.ค. 2501 (62 ปี )                     |                                    |
| 🗒 สวัสดิการสมาชิก  | หม่วย (เรื่องตั้ง)                                           |                                    |
| 🕞 ออกจากระบบ       | nos contos -                                                 |                                    |
| 🏓 กลับไปหน้าหลัก   |                                                              |                                    |
| 4                  | จานเรือนหุ้น 401,490 ฿)                                      | เรียกเก็บรายเดือน/พิมพ์ใบ<br>เสร็จ |

รูปภาพที่ 21: แสดงหน้าจอ "หน้าหลัก"

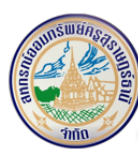

#### 5.1 ข้อมูลส่วนบุคคล

ระบบจะแสดงรายละเอียดข้อมูลสมาชิกต่างๆ ดังนี้

<u>ส่วนที่ 1</u>

- ชื่อ สกุล
- เลขทะเบียน
- เลขที่บัตรประชาชน
- วันเกิด
- วันที่เป็นสมาชิก
- หน่วยงาน
- หน่วยเลือกตั้ง
- ที่อยู่ปัจจุบัน

## <u>ส่วนที่ 2</u>

- เงินฝาก
- เงินกู้
- ทุนเรือนหุ้น
- เรียกเก็บรายเดือน/ พิมพ์ใบเสร็จ

| 🛃 กลับ |                                          |                          |                                         |
|--------|------------------------------------------|--------------------------|-----------------------------------------|
| นาย    |                                          |                          |                                         |
|        | ทะเบียน:                                 |                          |                                         |
|        | ບັດຣ ປປช.:                               |                          |                                         |
|        | วันเกิด:                                 | เงินฝาก 🛛 🕫              | เงินกู้ 🛛 🕫                             |
|        | วันที่เป็นสมาชิก: 31 มี.ค. 2501 (62 ปี ) |                          |                                         |
|        | หน่วยงาน:                                |                          |                                         |
|        | หน่วย (เลือกตั้ง) -                      |                          | E C C C C C C C C C C C C C C C C C C C |
|        | ที่อยู่ปัจจุบัน:                         |                          |                                         |
|        | 🏟 แก้ไขข้อมูลสมาชิก                      | ทุนเรือนหุ้น (401,490 ฿) | เรียกเก็บรายเดือน/พิมพ์ใบ<br>เสร็จ      |

รูปภาพที่ 22: แสดงรายละเอียดข้อมูลส่วนบุคคลสมาชิก

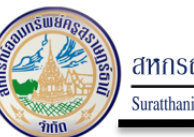

## 5.2 ทะเบียนหุ้น

ผู้ใช้งานสามารถค้นหาข้อมูลทะเบียนหุ้นได้ ดังนี้

| ค้นหา จาก | 01/03/2562 | ถึง |    |    |     |        |     |    |    | ค้นหา |
|-----------|------------|-----|----|----|-----|--------|-----|----|----|-------|
|           |            |     | «  |    | พฤษ | กาคม   | 256 | 2  | »  |       |
|           |            |     | อา | จ  | G   | w      | พฤ  | F  | а  |       |
|           |            |     | 28 | 29 | 30  | 1      | 2   | З  | 4  |       |
|           |            |     | 5  | 6  | 7   | 8      | 9   | 10 | n  |       |
|           |            |     | 12 | 13 | 14  | 15     | 16  | 17 | 18 |       |
|           |            |     | 19 | 20 | 21  | 22     | 23  | 24 | 25 |       |
|           |            |     | 26 | 27 | 28  | 29     | 30  | 31 | 1  |       |
|           |            |     | 2  | 3  | 4   | 5      | 6   | 7  | 8  |       |
|           |            |     |    |    |     | วันนี่ | ì   |    |    |       |

| -                                        |               |             |             |        |
|------------------------------------------|---------------|-------------|-------------|--------|
| 59 D D D D D D D D D D D D D D D D D D D | แสดงการด้ง    | ເຈຂາຄໍ້ລາເລ | จกองเจ้ายเจ | เจล็จเ |
|                                          | 6601/11/19/11 | งทางอยุถ    | 1001001     | งทุน   |
| ข                                        |               | ข           |             | 9      |

ระบบจะแสดงรายละเอียดข้อมูลหุ้นของสมาชิก ดังนี้

<u>รายการชำระหุ้น</u>

- หุ้นสะสมรวม
- ส่งหุ้นรายเดือน
- งวดล่าสุด

รายละเอียดการชำระหุ้น

- วันที่
- ଏጋଉ
- จำนวนเงิน
- หุ้นสะสม

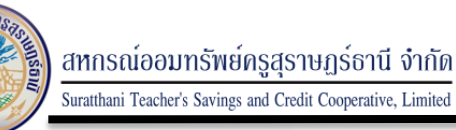

หลังจากนั้นให้ผู้ใช้งานกดปุ่ม 🗰 เพื่อย้อนกลับไปหน้าจอก่อนหน้า และสามารถกดปุ่ม 📀 เพื่อเลื่อนขึ้นไปด้านบนสุดของหน้าจอเว็บ ดังนี้

| 🧰 กลับ<br>ค้นหา จาก | กึง                        | ค้นหา             |             |                     |          |
|---------------------|----------------------------|-------------------|-------------|---------------------|----------|
| ทุนเรือนหุ้น        |                            |                   |             |                     |          |
|                     | หุ้นสะสมรวม:<br>งวดล่าสุด: | 228,820.00<br>748 | ส่งหุ้นเ    | <b>ดือนละ</b> : 600 |          |
|                     |                            | วันที่            | <b>ນ</b> ວດ | จำนวนเงิน           | หุ้นสะสม |
|                     | รายการ : หุ้นรายเดือน      | 24 มี.ก. 2563     | 748         | + 600               | 228,820  |
|                     | รายการ : หุ้นรายเดือน      | 21 n.w. 2563      | 747         | + 600               | 228,220  |
|                     | รายการ : หุ้นรายเดือน      | 24 J.n. 2563      | 746         | + 600               | 227,620  |
|                     | รายการ : หุ้นรายเดือน      | 23 s.n. 2562      | 745         | + 600               | 227,020  |
|                     | รายการ : หุ้นรายเดือน      | 22 W.U. 2562      | 744         | + 600               | 226,420  |
|                     | รายการ : หุ้นรายเดือน      | 24 (t.n. 2562     | 743         | + 600               | 225,820  |
|                     | รายการ : ยอดยกมา           | O1 (1.n. 2562     | ο           | + 225,220           | 225,220  |
|                     | รายการ : หุ้นรายเดือน      | 23 ก.ย. 2562      | 742         | + 600               | 225,220  |
|                     | รายการ : หันรายเดือน       | 23 ส.ค. 2562      | 741         | + 600               | 224.620  |

รูปภาพที่ 24: แสดงรายละเอียดข้อมูลหุ้นของสมาชิก

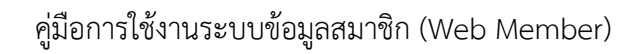

## 5.3 เงินกู้

ระบบจะแสดงรายละเอียดข้อมูลเงินกู้ของสมาชิกแต่ละสัญญา ดังนี้

- เลขที่สัญญา
- วันที่เริ่มสัญญา
- วงเงินอนุมัติ
- ยอดคงเหลือ
- ชำระงวดละ

ผู้ใช้งานสามารถกดปุ่ม 🖙 เพื่อตรวจสอบรายละเอียดการชำระเงินกู้แต่ละสัญญาได้

| <b>M</b> กลั | บ<br>เงินกู้สามัญไม่เกินทุนเรือบหุ้นและหรือบัญชีเงิเ | มฝาก                                          |                                  |                                  |                                           |
|--------------|------------------------------------------------------|-----------------------------------------------|----------------------------------|----------------------------------|-------------------------------------------|
|              | 44%<br>อ<br>การผ่อนชำระ                              | เลขที่สัณณา:<br>วงเงินอนุมัติ:<br>ข่าระงวดละ: | 160,000.00<br>1,100.00 ( 64 v2n) | วันที่เริ่มสัณณา:<br>ยอดคงเหลือ: | 13 ต.ค. 2557<br>88,500 00<br>รายละเอียด 🍑 |

รูปภาพที่ 25: แสดงรายละเอียดข้อมูลเงินกู้ของสมาชิก

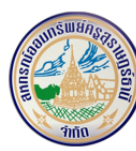

ผู้ใช้งานสามารถค้นหารายละเอียดความเคลื่อนไหวเงินกู้ได้ ดังนี้

ระบบจะแสดงรายละเอียดความเคลื่อนไหวเงินกู้ ดังนี้

- เลขที่สัญญา
- ยอดคงเหลือ

รายละเอียดการชำระหุ้น

- วันที่ทำรายการ
- ଏጋଉ
- ต้น
- ดอกเบี้ย
- คงเหลือ

ผู้ใช้งานสามารถค้นหา และตรวจสอบรายการเงินกู้ได้โดยเลือก วัน/เดือน/ปี

| <mark>ค้นหา จาก</mark> 01/01/2563 ถึง 31/0 | 3/2563     | ] ที่ต้องการตรวจสอบ กดปุ่ม  | <b>K</b> กลับ | เพื่อย้อนกลับไปหน้าจอก่อน |
|--------------------------------------------|------------|-----------------------------|---------------|---------------------------|
| หน้า และสามารถกดปุ่ม                       | 📀 เพื่อเสี | ลื่อนขึ้นไปด้านบนสุดของหน้า | จอเว็บ ดั     | ั้งนี้                    |

| เงินกู้สามัญไม่เกินทุ | นเรือนหุ้นและหรือบัญชีเงินฝาก [ เลขที่สัญญา | machine and a second second se |             |          |           |           |
|-----------------------|---------------------------------------------|----------------------------------------------------------------------------------------------------|-------------|----------|-----------|-----------|
| 0.0                   | เลขที่สัญญาะ                                | 0.000000                                                                                                    | ยอดคงเหลือ: |          | 88,500.00 |           |
|                       |                                             | วันที่                                                                                                    | νοο         | đu       | ดอก       | คงเหลือ   |
|                       | <u>รายการ : ชำระหนี้ ประจำงวด</u>           | 24 มี.ค. 2563                                                                                                    | 64          | 1,100.00 | 462.20    | 88,500.00 |
|                       | <u>รายการ : ชำระหนี้ ประจำงวด</u>           | 21 n.w. 2563                                                                                                    | 63          | 1,100.00 | 409.39    | 89,600.00 |
|                       | <u>รายการ : ชำระหนี้ ประจำงวด</u>           | 24 U.A. 2563                                                                                                    | 62          | 1,100.00 | 473.87    | 90,700.00 |
|                       | <u>รายการ : ชำระหนี้ ประจำงวด</u>           | 23 S.R. 2562                                                                                                    | 61          | 1,100.00 | 465.52    | 91,800.00 |
|                       | <u>รายการ ชำระหนี้ ประจำงวด</u>             | 22 W.U. 2562                                                                                                    | 60          | 1,100.00 | 440.64    | 92,900.00 |
|                       | รายการ ชำระหนี้ ประจำงวด                    | 24 CLA. 2562                                                                                                    | 59          | 1,100.00 | 476.54    | 94,000.00 |
|                       | รายการ : ยกมา                               | 01 (I.A. 2562                                                                                                    | -           | 0.00     | 0.00      | 95,100.00 |
|                       | รายการ : ชำระหนี้ ประจำงวด                  | 23 n.u. 2562                                                                                                    | 58          | 1,100.00 | 482.05    | 95,100.00 |
|                       | รายการ : ชำระหนี้ ประจำงวด                  | 23 a.n. 2562                                                                                                    | 57          | 1,100.00 | 487.57    | 96,200.00 |
|                       | <u>รายการ : ชำระหนี้ ประ</u>                | 23 n.n. 2562                                                                                                    | 56          | 1,100.00 | 508.98    | 97,300.00 |
|                       |                                             | < 1 2                                                                                                    | 3 4 5 6 7 8 | >        |           |           |

รูปภาพที่ 26: แสดงรายละเอียดข้อมูลรายการเคลื่อนไหวเงินกู้

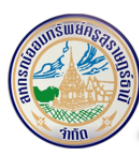

#### 5.4 เงินฝาก

ระบบจะแสดงรายละเอียดข้อมูลเงินฝาก ดังนี้

- เลขที่บัญชี
- ยอดคงเหลือ
- ชื่อบัญชี
- อัตราดอกเบี้ยสะสม

ผู้ใช้งานสามารถกดปุ่ม 💷 เพื่อตรวจสอบรายละเอียดความเคลื่อนไหวรายการเงินฝาก ของสมาชิก

| M năi | ประเภทเงินฝาก : เงินฝา | กออมทรัพย์                                                 |                 |                                                                  |
|-------|------------------------|------------------------------------------------------------|-----------------|------------------------------------------------------------------|
|       | <b>1</b>               | เลขที่บัณชี:<br>ยอดคงเหลือ:<br>ชื่อบัณชี:<br>ดอกเบี้ยสะสม: | 255.37<br>15.07 | รายละเอียด 🕨                                                     |
|       |                        |                                                            |                 | รวมเงินคงเหลือ : <u>255.37</u><br>รวมดอกเบี้ยสะสม : <u>15.07</u> |

รูปภาพที่ 27: แสดงรายละเอียดข้อมูลเงินฝากของสมาชิก

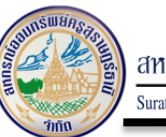

## ระบบจะแสดงรายละเอียดความเคลื่อนไหวเงินฝาก ดังนี้

- เลขที่บัญชี
- วันที่เปิดบัญชี
- ชื่อบัญชี
- ประเภทบัญชี
- ยอดเงินที่ถอนได้
- ยอดคงเหลือ
- รายการ ฝาก/ถอน

| กลับ<br>หา จาก | ព័           | 0                                             | ค้นหา                |                                              |                                            |
|----------------|--------------|-----------------------------------------------|----------------------|----------------------------------------------|--------------------------------------------|
| Use            | เภทเงินฝาก : |                                               |                      |                                              |                                            |
|                |              | เลขที่บัณชี :<br>ชื่อบัณชี :<br>ยอดที่ถอนได้: | 255.37               | วันที่เปิดบัณชี :<br>ประเภท :<br>ยอดคงเหลือ: | 26 ส.ค. 2551<br>เงินฝากออมกรัพย์<br>255.37 |
|                |              | รายการ : ถอนเงินสด                            | 1 / Cash Withdrawal  |                                              |                                            |
|                |              |                                               | O6 n.w. 2563         | -8,000.00                                    | คงเหลือ = 255.37                           |
|                |              | รายการ : ฝากเงินสด                            | i, Cash Deposit      |                                              |                                            |
|                |              |                                               | OG N.W. 2563         | +3,300.00                                    | คงเหลือ = 8,255.37                         |
|                |              | รายการ : ฝากเงินสด                            | ), Cash Deposit      |                                              |                                            |
|                |              |                                               | 06 n.w. 2563         | +2,700.00                                    | คงเหลือ = 4,955.37                         |
|                |              | รายการ : ฝากปืนผล                             |                      |                                              |                                            |
|                |              |                                               | 25 W.U. 2562         | +1,911.92                                    | คงเหลือ = 2,255.37                         |
|                |              | รายการ : ดอกเบี้ยคร                           | มทำหนด ***/ Interest |                                              |                                            |
|                |              |                                               | 30 n.u. 2562         | +140.11                                      | คงเหลือ = 343.45                           |
|                |              |                                               | ×                    | 1 2 3 4 >                                    |                                            |

รูปภาพที่ 28: แสดงรายละเอียดข้อมูลรายการเคลื่อนไหวเงินฝาก

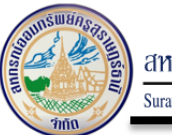

## 5.5 รายการเรียกเก็บ

สมาชิกสามารถตรวจสอบรายการเรียกเก็บได้โดยเลือกที่รายการเดือน / ปี ระบบจะแสดงรายละเอียด รายการเรียกเก็บ ดังนี้

ระบบจะแสดงรายละเอียดข้อมูลรายการเรียกเก็บของสมาชิก ดังนี้

- วันที่ใบเสร็จ
- เลขที่ใบเสร็จ
- เงินที่เรียกเก็บ
- จำนวนรายการ

แล้วกดปุ่ม <sup>รายละเอียด</sup> เพื่อตรวจสอบรายละเอียดเพิ่มเติม หรือกดปุ่ม 💮 เพื่อพิมพ์ใบเสร็จการชำระ ดังนี้

| กลับ |             | เลือกเดี                         | อน เลือกปี    | ▼ ดูกั้งหมด                       |                        |                                    |
|------|-------------|----------------------------------|---------------|-----------------------------------|------------------------|------------------------------------|
|      | มี.ค.<br>63 | วันที่ใบเสร็จ:<br>เลขที่ใบเสร็จ: | 24 มี.ค. 2563 | เงินที่เรียกเก็บ:<br>จำนวนรายการ: | 2,162.20 B<br>2 รายการ | รายละเอียด                         |
|      |             |                                  |               |                                   |                        | ພັມທີ່ໃນເສຣິຈ                      |
|      | ก.พ.<br>63  | วันที่ใบเสร็จ:<br>เลขที่ใบเสร็จ: | 21 n.w. 2563  | เงินที่เรียกเก็บ:<br>จำนวนรายการ: | 2,109.39 🕏<br>2 รายการ | รายละเอียด<br>คัญคัญเสร็จ          |
|      | Ы.А.<br>63  | วันที่ใบเสร็จ:<br>เลขที่ใบเสร็จ: | 24 U.A. 2563  | เงินที่เรียกเก็บ:<br>จำนวนรายการ: | 2,173.87 🛱<br>2 รายการ | รายละเอียด<br>โคริส<br>พัมพิบเสร็จ |

รูปภาพที่ 29: แสดงหน้าจอรายการเรียกเก็บ

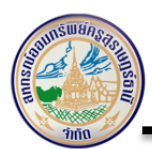

ระบบจะแสดงรายละเอียดข้อมูลรายการเรียกเก็บของสมาชิก ดังนี้

## <u>ส่วนที่ 1</u>

- วันที่ใบเสร็จ
- เลขที่ใบเสร็จ
- เงินที่เรียกเก็บ
- จำนวนรายการ

## <u>ส่วนที่ 2</u>

- ลำดับ
- ประเภท
- เงินต้น
- ดอกเบี้ย
- เงินเรียกเก็บ

สามารถกดปุ่ม 🕒 เพื่อพิมพ์ใบเสร็จการชำระ ดังนี้

|             |                                  | เลอกเดอน เลอกบ  | •                                | า ดูกงหมด      |                        |
|-------------|----------------------------------|-----------------|----------------------------------|----------------|------------------------|
| มี.ค.<br>63 | วันที่ใบเสร็จ:<br>เลขที่ใบเสร็จ: | 24 มีค. 2563    | เงินที่เรีย <b>ก</b><br>จำนวนราย | แท็บ:<br>ยการ: | 2,162.20 ฿<br>2 รายการ |
|             |                                  | l'asses         |                                  |                | รายละเอยด              |
|             | ลาดบ                             | ประเภท          | เงินติน                          | ดอกเบย         | เงินเรียกเทบ           |
|             | 1                                | ค่าหุ้นรายเดือน | 0.00                             | 0.00           | 600.00                 |
|             | 2                                | เงินกู้สามัญ    | 1,100.00                         | 462.20         | 1,562.20               |
|             | SDU:                             |                 |                                  |                | 2,162.20               |
|             |                                  |                 |                                  |                |                        |
|             |                                  |                 |                                  |                |                        |

รูปภาพที่ 30: แสดงรายละเอียดข้อมูลรายการเรียกเก็บของสมาชิก

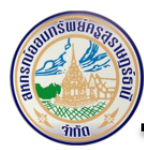

สมาชิกสามารถพิมพ์เอกสารเป็น PDF ได้โดยกดปุ่ม 🕒 ระบบจะแสดงรายละเอียด ดังนี้

- วันที่ใบเสร็จ
- ใบเสร็จเลขที่
- เลขที่สมาชิก
- ดอกเบี้ยสะสม
- ได้รับเงินจาก (ชื่อ สกุล)
- หน่วยงาน/สังกัด
- ทำประกันชีวิตโครงการ
- ดอกเบี้ยสะสม
- รายการชำระ
- งวดที่
- เงินต้น
- ดอกเบี้ย
- จำนวนเงิน
- คงเหลือ

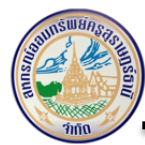

|                                                                                                    |                                                                                                    | ୧ ୪ ସଁ                                                                                               |                                                                                                    |                                                                                         |                                                                            |
|----------------------------------------------------------------------------------------------------|----------------------------------------------------------------------------------------------------|----------------------------------------------------------------------------------------------------|----------------------------------------------------------------------------------------------------|-----------------------------------------------------------------------------------------|----------------------------------------------------------------------------|
| มารั <i>พย์กระ</i> ว                                                                                                    | กรณ์ออมา                                                                                                    | เบแจงหน<br>เรัพย์ครสราษ                                                                              | เกร์ธานี จำกัด                                                                                                    |                                                                                         |                                                                            |
| Thur and the second second sec | ประจำเดื                                                                                                    | อน มีนาคม                                                                                            | 2563                                                                                                    | วันที่ 24 ม                                                                             | มีนาคม 2563<br>                                                            |
| ได้รับเงินจาก : 501140 : บำนาญ<br>หน่วยงาน/สังกัด : 501140 : บำนาญ<br>ทำประกันชีวิตโครงการ : 30 ทุนประกัน                                                                                                    | อ.เมืองฯ(4)<br>เ 1,100,000 บ                                                                                        | าท                                                                                                   | ใบเสร็จเ<br>เลขที่สม<br>ดอกเบี้ย                                                                                     | ล่มที่-เลขที่ :<br>าชิก :<br>สะสม : 2,728.16 1                                          | มาท                                                                        |
| รายการชำระ                                                                                                    | งวดที่                                                                                                    | เงินต้น                                                                                              | ดอกเบี้ย                                                                                                    | <del>จำน</del> วนเงิน                                                                   | <mark>คงเหลือ</mark>                                                       |
|                                                                                                    | 748<br>64                                                                                                    | - 1,100.00                                                                                           | 462.20                                                                                                    | 600.00<br>1,562.20                                                                      | 228,820.00<br>88,500.00                                                    |
| <ul> <li>สองพันหนึ่งร้อยหกสิบสองบาทยี่สิบสต</li> </ul>                                                                                                    | าางค์ -                                                                                                    | uuu.                                                                                                 | รวมเงิน                                                                                                    | 2,162.20                                                                                |                                                                            |
| " รายการที่ปรา<br>เมื่อสหก                                                                                                    | กฏเป็นเพียงยอ<br>เรณ์ฯ ได้รับเงิน                                                                                   | ดรอเรียกเก็บประ<br>ตามวันที่ออกใบเล                                                                  | จำเดือน จะมีผลถูกต้อ<br>หร็จเรียบร้อยแล้ว เท่านี่                                                                    | งสมบูรณ์<br>เั้น "                                                                      |                                                                            |
| สหกรณ์กอบทรัพย์ครสร                                                                                                    | านกร์ธานี ส                                                                                                    | ากัด กัดสาัสด์                                                                                       | โการให้แก่สมาชิก                                                                                                    | และครอบครัว ดั                                                                          | งส์                                                                        |
| <ul> <li>จึงแต่งนักจัดก็เเบอน วันก็คลองบุตร</li> <li>2) สวัสติการเกื้อกูลสมาชิกอาวุโส : อายุการเบ็<br/>ปี รับ 5,000 บาท ครบ 45 ปี รับ 7<br/>หลังอายุครบตามเกณฑ์ หากพันกำหนดโอนเร<br/>3) สวัสดิการบำเหน็จสมาชิก : จ่ายตามอายุกา<br/>บาท และ 20 ปีขึ้นไป จ่าย 20,000 บ</li> <li>4) สวัสติการรักษาพยาบาล : สมาชิกที่เจ็บปว<br/>ขอรับกาะใน 2 ปี นับลากวันที่ออกจากล</li> </ul>                                                                                                    | ป็นสมาชิกครบ<br>,500 บาท ครบ<br>ข้าบัญชีสหกรณ์<br>ารเป็นสมาชิกตั้<br>าท ขอรับภายใ<br>เยต้องเข้าพักรัก<br>เวานพยาบาล | 25 ปี รับ 2,000 1<br>50 ปี รับ 10,000<br>มแต่ 10 ปีขึ้นไป ส์<br>น 2 ปี นับจากวันท์<br>ษาตัวในโรงพยาบ | มาท ครบ 30 ปี รับ 3,0<br>) บาท และเมื่อครบ 55<br>ถือ 10-15 ปี จ่าย 8,00<br>ที่พ้นจากหน้าที่<br>เาล สหกรณ์จ่ายให้คืนล | 00 ครบ 35 ปี รับ 4,<br>ปี รับ 15,000 บาท<br>0 บาท ตั้งแต่ 16-20<br>เะ 300 บาท รวมทั้งปี | 000 บาท ครบ 40<br>ขอรับภายใน 60 วัน<br>ปี จ่าย 12,000<br>ไม่เกิน 6,000 บาท |
| 5) สวัสติการสำหรับสมาชิกผู้เป็นโสด : จ่ายให้<br>รับ 3,000 บาท ขอรับภายใน 2 ปี นับ                                                                                                    | สมาชิกที่เป็นโล<br>แต่วันที่อายุตัว                                                                                 | ดทั้งนิดินัยและพร<br>ครบ 50 ปีบริบูรถ่                                                               | าดินัย อายุ 50 ปีบริบูรเ<br>โ                                                                                        | น์ขึ้นไป เป็นสมาชิก 1                                                                   | 0 ปีขึ้นไป                                                                 |
| 6) สวัสติการเงินสงเคราะห์เกี่ยวกับการศพสม<br>เกินกว่า 120-180 เดือน รับ 30,000 บาท,<br>2 ปี นับจากวันที่เสียชีวิต                                                                                                    | าชิก : เป็นสมา<br>เกินกว่า 180-2                                                                                    | ชิกไม่เกิน 60 เดีย<br>40 เดือน รับ 40,0                                                              | อน รับ 10,000 บาท, เ1<br>000 บาท และเกินกว่า                                                                         | กินกว่า 60-120 เดือน<br>240 เดือน รับ 50,00                                             | เ รับ 20,000 บาท,<br>0 บาท ขอรับภายใน                                      |
| 7) สวัสดิการสงเคราะห์ศพบิดา มารดา คู่สมร<br>บาทต่อศพ ขอรับภายใน 2 ปี นับดั้งแต่วัน                                                                                                    | ส และบุตรของ<br>ที่ถึงแก่กรรม                                                                                       | สมาริก (บุตรที่ยัง)                                                                                  | ไม่บรรลุนิติภาวะ) จ่าย                                                                                               | เงินสวัสติการแก่สมาร์                                                                   | ชิก จำนวน 3,000                                                            |
| 8) กองทุนสวัสดิการช่วยเหลือสมาชิกกรณีเสีย<br>(กรณีเสียชีวิตดัวยอุบัติเหตุจ่าย 2 เท่า)                                                                                                    | บชีวิด : สหกรถ่                                                                                                    | โฯ ทำให้สมาชิกสา                                                                                     | มัญทุกคน เป็นสมาชิก                                                                                                  | 12 เดือน จ่าย 100,0                                                                     | 000-200,000 บาท                                                            |
| 9) สวัสดิการทุนการศึกษาบุตร : อายุการเป็น<br>3,000 บาท ขอรับภายใน 2 ปี นับแต่วันที่                                                                                                    | สมาชิก 2 ปีขึ้น<br>เข้ารับการศึกษ                                                                                   | ไป จ่ายให้สมาชิกi<br>า                                                                               | ที่มีบุตรศึกษาอยู่ชั้นมัธ                                                                                            | ยมศึกษาปีที่ 4 หรือเท                                                                   | เียบเท่า ทุนละ                                                             |
| (ดูรายละเอี                                                                                                    | ยดเพิ่มเติมได้จ                                                                                                    | าก <mark>ระเบียบสหกร</mark>                                                                          | ณ์ฯ ใน www.suratths                                                                                                  | c.com)                                                                                  |                                                                            |
|                                                                                                    |                                                                                                    |                                                                                                    |                                                                                                    |                                                                                         |                                                                            |

รูปภาพที่ 31: แสดงรายละเอียดข้อมูลใบเสร็จรับเงิน

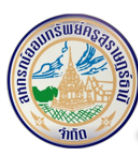

## 5.6 ค้ำประกัน

ระบบจะแสดงรายละเอียดข้อมูลค้ำประกันของสมาชิก ดังนี้

<u>ค้ำประกันสัญญาเงินกู้ (ค้ำประกันบุคคลอื่น)</u>

- เลขที่สัญญา
- ชื่อ สกุลผู้กู้
- ยอดคงเหลือ
- วงเงินกู้

<u>หลักประกันเงินกู้ (บุคคลอื่นค้ำ)</u>

- เลขที่สัญญา
- รายละเอียด (ชื่อ-สกุล ผู้ค้ำ)
- ยอดคงเหลือ
- วงเงินค้ำ

สามารถกดปุ่ม เพื่อย้อนกลับไปหน้าจอก่อนหน้า และสามารถกดปุ่ม เพื่อเลื่อนขึ้นไปด้าน บนสุดของหน้าจอเว็บ ดังนี้

| 🛃 ກລັບ |                                 |               |                    |             |            |            |
|--------|---------------------------------|---------------|--------------------|-------------|------------|------------|
|        | ค้ำประกันบุคคลอื่น              |               |                    |             |            |            |
|        |                                 |               |                    |             |            |            |
|        |                                 | เลขที่สัญญา   | ชื่อ - สกุล ผู้กู้ |             | ยอดคงเหลือ | วงเงินค้ำ  |
|        |                                 |               |                    | ไม่มีข้อมูล |            |            |
|        |                                 |               |                    |             |            |            |
|        |                                 |               |                    |             |            |            |
|        | หลักประกันเงินกู้(บุคคลอื่นค้ำ) |               |                    |             |            |            |
|        |                                 |               |                    |             |            |            |
|        |                                 | เลขที่สัญญา   | รายละเอียด         |             | ยอดคงเหลือ | วงเงินค้ำ  |
|        |                                 | Charlood: Int | man your and the   |             | 88,500.00  | 179,000.00 |
|        |                                 |               |                    |             |            |            |
|        |                                 |               |                    |             |            |            |
|        |                                 |               |                    |             |            |            |

รูปภาพที่ 32: แสดงรายละเอียดข้อมูลค้ำประกันของสมาชิก

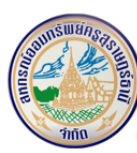

5.7 ประกันชีวิต

ระบบจะแสดงรายละเอียดข้อมูลประกันชีวิต ดังนี้

- ประเภทประกันชีวิต
- วันที่สมัคร
- ชื่อผู้เอาประกัน
- ทุนประกัน
- เงินประกันค้างจ่าย
- วันที่หมดประกัน

สามารถกดปุ่ม <sup>(พ่</sup>อย้อนกลับไปหน้าจอก่อนหน้า และสามารถกดปุ่ม <sup>(</sup> เพื่อเลื่อนขึ้นไปด้าน บนสุดของหน้าจอเว็บ ดังนี้

| กลับ<br>ม <mark>ูลประก</mark> ั | นชีวิต                                |              |                  |            |                    |                 |
|---------------------------------|---------------------------------------|--------------|------------------|------------|--------------------|-----------------|
| ลำดับ                           | ประเภทประกันชีวิต                     | วันที่สมัคร  | ชื่อผู้เอาประกัน | ทุนประกัน  | เงินประกันค้างจ่าย | วันที่หมดประกัน |
| I                               | กองทุนสวัสดิการเพื่อช่วยเหลือสมาชิก ฯ | 30 ก.ย. 2546 |                  | 0.00       | 0.00               | 30 ก.ย. 2563    |
| 2                               | สวัสดิการ โครงการ 30                  | 22 ก.ย. 2562 |                  | 600,000.00 | 0.00               | 30 ก.ย. 2563    |

รูปภาพที่ 33: แสดงรายละเอียดข้อมูลประกันชีวิต

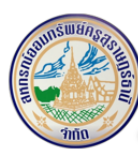

#### 5.8 ปันผลเฉลี่ยคืน

ระบบจะแสดงรายละเอียดข้อมูลปันผลของสมาชิก ดังนี้

- ปีพ.ศ.
- รวมจ่ายเงินปันผล (บาท)
- เงินปันผล (บาท)
- เงินเฉลี่ยคืน (บาท)

| เงินปันผล-เงินเฉลี่ยคืน                                 |                                         |                        |                                       |                       |
|---------------------------------------------------------|-----------------------------------------|------------------------|---------------------------------------|-----------------------|
| <b>2562</b><br>sэидте<br>48,944.75 В                    | รวมปันผลหุ้น(บาท):<br>ดอกเบี้ยรวม(บาท): | 42,015.00<br>72,947.00 | เงินเฉลี่ยคืม(บาท):<br>รับสุทธิ(บาท): | 6,929.75<br>48,944.75 |
| เงินปันผล-เงินเฉลี่ยคืน                                 |                                         |                        |                                       |                       |
| <b>2561</b><br><sub>sэио́те</sub><br>48,493.75 В        | รวมปันผลหุ้น(บาท):<br>ดอกเบี้ยรวม(บาท): | 41,337.00<br>79,519.75 | เงินเฉลี่ยคืน(บาท):<br>รับสุทธิ(บาท): | 7,156.75<br>48,493.75 |
| เงินปันผล-เงินเฉลี่ยคืน                                 |                                         |                        |                                       |                       |
| <b>2560</b><br><sup>εουσίτε</sup><br>52,292.00 <b>Β</b> | รวมปันผลหุ้น(บาท):<br>ดอกเปี้ยรวม(บาท): | 42,290.50<br>90,922.75 | เงินเฉลี่ยคืน(บาท):<br>รับสุทธิ(บาท): | 10,00150<br>52,292.00 |

รูปภาพที่ 34: แสดงรายละเอียดข้อมูลปันผลเฉลี่ยคืนของสมาชิก

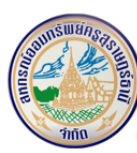

## 5.9 เปลี่ยนรหัสผ่าน

สมาชิกสามารถเปลี่ยนรหัสผ่านได้โดยกำหนดข้อมูล ดังนี้

- รหัสผ่านเดิม
- รหัสผ่านใหม่
- ยืนยันรหัสผ่านใหม่

หลังจากนั้นให้ผู้ใช้งานกดปุ่ม <sup>เปลี่ยบรหัสผ่าน</sup> เพื่อยืนยันการเปลี่ยนรหัสผ่านใหม่ ดังนี้

| รหัสผ่านเดิม       |  |
|--------------------|--|
| 🔒 รหัสผ่านใหม่     |  |
| รหัสผ่านใหม่       |  |
| ยืนยันรหัสผ่านใหม่ |  |
|                    |  |

รูปภาพที่ 35: แสดงหน้าจอการเปลี่ยนรหัสผ่านของสมาชิก

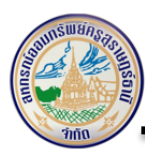

## 5.10 ผู้รับผลประโยชน์

ระบบจะแสดงรายละเอียดข้อมูลผู้รับผลประโยชน์ของสมาชิก ดังนี้

- ชื่อ สกุล
- ความสัมพันธ์

สามารถกดปุ่ม <sup>(พ่</sup>อย้อนกลับไปหน้าจอก่อนหน้า และสามารถกดปุ่ม <sup>(</sup> เพื่อเลื่อนขึ้นไปด้าน บนสุดของหน้าจอเว็บ ดังนี้

| 🗮 กลับ                     |                 |               |       |
|----------------------------|-----------------|---------------|-------|
| ผู้รับโอนผลประโยชน์ (จ่ายไ | (ดยเฉลี่ยทุกคน) |               |       |
|                            | ชื่อ-สกุล:      | ความสัมพันธ์: | ภรรยา |
|                            | ชื่อ-สกุล:      | ความสัมพันธ์: | ųas   |
|                            | ชื่อ-สกุล:      | ความสัมพันธ์: | ųas   |
|                            | ชื่อ-สกุล:      | ความสัมพันธ์: | ųas   |
|                            | ชื่อ-สกุล:      | ความสัมพันธ์: | ųas   |
|                            | ชื่อ-สกุล:      | ความสัมพันธ์: | ųas   |

รูปภาพที่ 36: แสดงรายละเอียดข้อมูลผู้รับผลประโยชน์ของสมาชิก

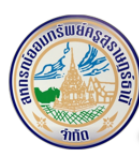

5.11 สวัสดิการสมาชิก

ให้ผู้ใช้งานกดเลือกแท็บที่ต้องการตรวจสอบรายละเอียดข้อมูลสวัสดิการต่างๆ ของสมาชิก ดังนี้

- วันที่เป็นสมาชิก
- วันที่อนุมัติสวัสดิการ
- อายุสมาชิก (ปี/เดือน)
- จำนวนเงินอนุมัติ
- หมายเหตุ

สามารถกดปุ่ม (พื่อย้อนกลับไปหน้าจอก่อนหน้า และสามารถกดปุ่ม 📀 เพื่อเลื่อนขึ้นไปด้าน บนสุดของหน้าจอเว็บ ดังนี้

| 🕇 กลับ    |                     |                        |                                                        |                             |         |                 |               |
|-----------|---------------------|------------------------|--------------------------------------------------------|-----------------------------|---------|-----------------|---------------|
| สวัสดิการ | อาวุโส              | สวัสดิการบำเหน็จสมาชิก | สวัสดีการบ่าเหน็จสมาชิก สวัสดีการเพื่อการสมรสและมีบุตร |                             | มีบุตร  | สวัสดิการเพื่อก | ารรักษาพยาบาล |
| สวัสดิการ | เพื่อการสงเคราะห์ศพ | สวัสดิการทุนการศึกษา   |                                                        | สวัสดิการสมาชิกเพื่อเป็นโสด |         |                 |               |
| สวัสดิก   | ารอาวุโส            |                        |                                                        |                             |         |                 |               |
| ลำดับ     | วันที่เป็นสมาชิก    | วันที่อนุมัติสวัสดิการ | อายุส                                                  | เมาชิก(ปี / เดือน)          | ຈຳນວນເ  | งินอนุมัติ      | หมายเหตุ      |
| 1         | 28 มี.ย. 2506       | 09 n.e. 2552           | 46 Ũ                                                   | / 0 เดือน                   | 7,500.0 | 00              |               |
|           |                     |                        |                                                        | ปี / 1 เดือน 10,00          |         |                 |               |
| 2         | 28 J.U. 2506        | 14 a.a. 2556           | 50 Ű                                                   | 🛙 / 1 เดือน                 | 10,000  | .00             |               |

รูปภาพที่ 37: ตัวอย่างการแสดงรายละเอียดข้อมูลสวัสดิการ

#### หมายเหตุ::

ระบบจะแสดงรายละเอียดสวัสดิการแต่ละประเภทแตกต่างกันออกไป

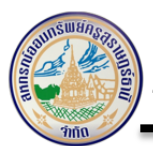

6 AD Sync

เจ้าหน้าที่สามารถทำการซิงค์ (Sync) หรืออัพเดทข้อมูลสมาชิกขึ้นบนเว็บไซต์ตรวจสอบข้อมูล สมาชิกได้โดยคลิก ดังนี้

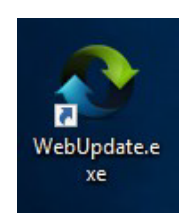

รูปภาพที่ 38:แสดง Shortcut ระบบปรับปรุงข้อมูลบนเว็บ (WebUpdate)

หลังจากที่ดับเบิ้ลคลิกที่ Shortcut ระบบปรับปรุงข้อมูลบนเว็บไซต์ ระบบจะแสดงรายละเอียดทำงาน ทุก 5 นาที โดยจะมีเวลาแสดงการทำงาน ที่ อัพเดท ครั้งถัดไป

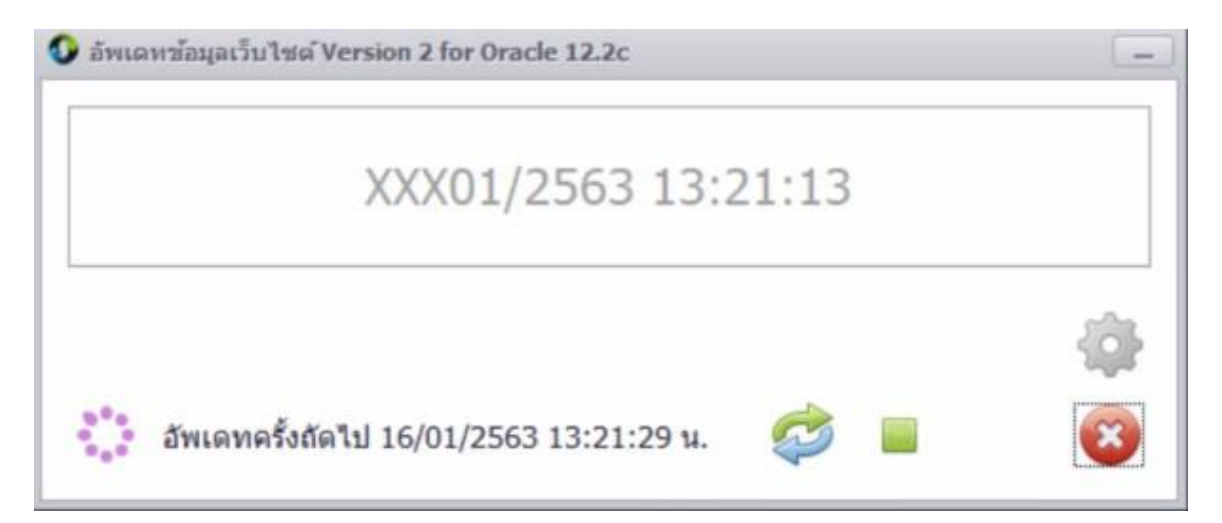

รูปภาพที่ 39:แสดงหน้าจอปรับปรุงข้อมูลบนเว็บ (Web Update)

#### หมายเหตุ:

เจ้าหน้าที่สหกรณ์ฯ ควรทำการซิงค์ (Sync) ข้อมูลทุกวันเพื่ออัพเดทข้อมูลสมาชิกบนเว็บให้เป็นข้อมูล ล่าสุด